## HP LaserJet Enterprise M750 Series Printer

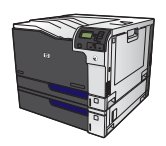

## Lock the control panel menus

You can lock various features on the control panel by using the HP Embedded Web Server.

- 1. Open the HP Embedded Web Server by entering the product IP address into the address line of a Web browser.
- 2. Click the the **Security** tab.
- **3.** Open the **Access Control** menu.
- 4. In the **Sign In and Permission Policies** area, select which types of users have permission for each of the features.
- 5. Click the **Apply** button.